ブラウザのツールバーにある Chrome メニューをクリックします。

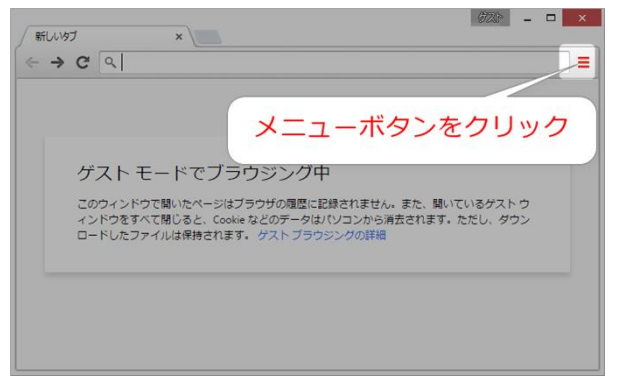

表示されたメニューの中から「その他のツール→閲覧履歴を消去」を選択してください。

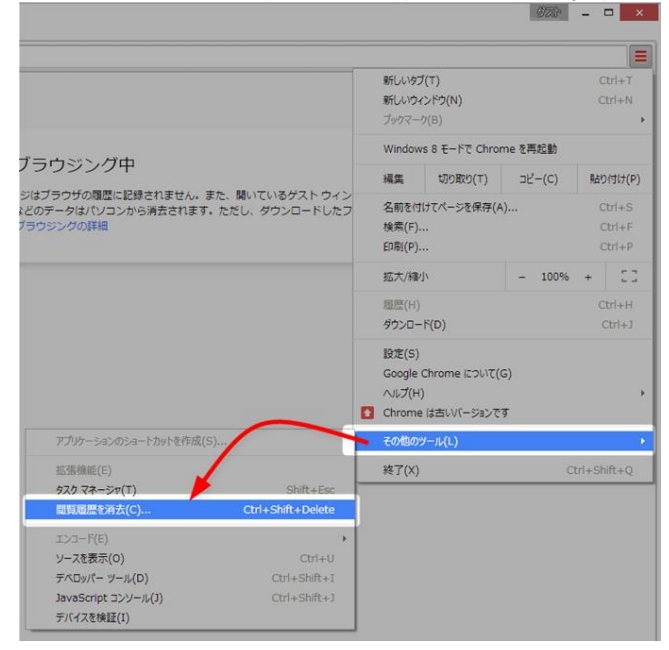

すると、以下のようなダイアログが表示されるので、画面のように4項目にチェックを入れます。

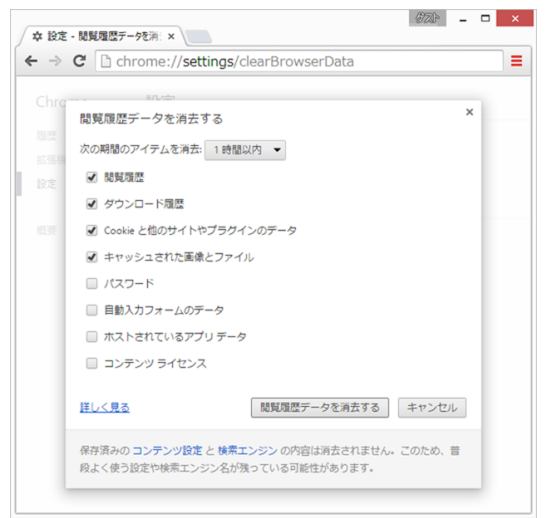

## <u>Chrome キャッシュの削除</u>

最後に、「次の期間のアイテムを消去」のドロップダウンリストの中から、「すべて」を選択します。

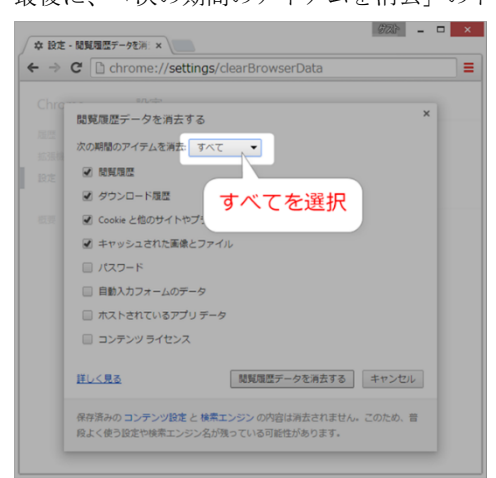

「閲覧履歴データを消去する」ボタンをクリックします。

| C C chrome://set              | ttings/clearBrowserData                 |           |
|-------------------------------|-----------------------------------------|-----------|
|                               |                                         |           |
| 閲覧履歴データを消去                    | する                                      | ×         |
| 次の期間のアイテムを消去:                 | - J>T                                   |           |
| MARK N                        |                                         |           |
| 🕑 ダウンロード履歴                    |                                         |           |
| 🗷 Cookie と他のサイトヤ              | やプラグインのデータ                              |           |
| ■ キャッシュされた画像                  | 象とファイル                                  |           |
| 🔲 パスワード                       |                                         |           |
| □ 自動入力フォームの                   | 1                                       |           |
| □ ホストされている7                   | クリックして                                  | 肖去        |
| □ コンテンツライセン                   |                                         |           |
| 詳しく見る                         | 閲覧履歴データを消去す                             | る キャンセル   |
| 保存済みの コンテンツ設定<br>段よく使う設定や検索エン | とと検索エンジンの内容は消去されま<br>ジン名が残っている可能性があります。 | せん。このため、普 |